## **GSD GMAIL CALENDAR**

1. To use your calendar, open your gmail and click on the Calendar link.

| ne (/mai        |                                                                                                    | * A to X D Google                     |
|-----------------|----------------------------------------------------------------------------------------------------|---------------------------------------|
| ps.//itian      | googe.com man pares 2-mook                                                                                                    | · · · · · · · · · · · · · · · · · · · |
| ravontes        | Tools rep                                                                                                    |                                       |
| aung th         |                                                                                                    |                                       |
| Sugg            | sted sites • • • Web slice collery • • • Convert with Asmzar • • Livebinder it                                                                                     |                                       |
| Chool Distric   | t Mail - Inbox - debra                                                                                                    | 📷 🕈 🔂 🕈 🖃 🦛 👻 Page 👻 Safety 👻 Tools 🔻 |
| Calendar Docume | nts Groups more »                                                                                                    | debra.worthy@gulfportschools.org +    |
| 0               | Search Mail Search the Web Show earth sptters                                                                                                    |                                       |
| npose Mail      | ESPN com - Kurt Rambis: Kevin Love could miss remainder of season - 13 hours ago                                                                                   | Web Clp <                             |
| <u>X</u>        | Archive Report spam Delete Move to v Labels v More actions v Refresh                                                                                               | 1 - 2 o                               |
| Mail            | Select: All, None, Read, Unread, Starred, Unstarred                                                                                                    |                                       |
| <u>h</u>        | 📰 🏠 katherine, me (3) Re: TSS: Technology Proficiency Checklist - Sorry I missed your training, I went home ill. Do you have a day and time next week that I could | Ma                                    |
| p]/Drafts       | 🗄 🗇 Clint, me (2) Fwd: FW: A Day Of Glass - Forwarded message From: Clint Lowry <clint1026@gmail.com> Date: Fri, Feb 25</clint1026@gmail.com>                      | Feb                                   |
| p/Seni          |                                                                                                    |                                       |
| Schools         |                                                                                                    |                                       |
| ate Schools     |                                                                                                    |                                       |
| ing             |                                                                                                    |                                       |
|                 |                                                                                                    |                                       |
| re v            |                                                                                                    |                                       |
| acts            |                                                                                                    |                                       |
| ks              |                                                                                                    |                                       |
|                 |                                                                                                    |                                       |
|                 | Online All Many Devel Hannel Operated Hannel                                                                                                    |                                       |

2. This will open your calendar. To add an event click on the date on the calendar. A create event box will open. Type the event in the **What:** box then click **Edit event details** to select a time, to enter a location, to set-up alerts /reminders and / or invite others to the event.

| C The Gulfport School District - Cale                                                                                                    | endar - Windows Internet Explorer  |                                     |        |           |                    |          |    |                                       |           |
|----------------------------------------------------------------------------------------------------|------------------------------------|-------------------------------------|--------|-----------|--------------------|----------|----|---------------------------------------|-----------|
| 🕒 🗢 🖬 https://www.goog                                                                                                    | gle.com/calendar/render?tab=mc&pli | =1                                  |        |           |                    |          | •  | • 🔒 😽 🗙 👂 Google                      | 0 -       |
| File Edit View Favorites Too                                                                                                    | ols Help                           |                                     |        |           |                    |          |    |                                       |           |
| × Downloading the late                                                                                                    |                                    |                                     | 19     |           |                    |          |    |                                       |           |
| 🙀 Favorites 🛛 🙀 🏉 Suggested S                                                                                                    | Sites 👻 🙋 Web Slice Gallery 👻 🙋    | Convert with Zamzar 😰 LiveBinder It | Event  | Tack      |                    |          |    |                                       |           |
| The Gulfport School District - Cal                                                                                                    | lendar                             |                                     | Lvent  | Task      |                    |          |    | 🛅 👻 🔂 💌 📾 👻 Page 👻 Safety 👻 Tools     | s • 🔞 • 👋 |
| Mail Calendar Documents                                                                                                    | Groups more »                      |                                     | When:  | Tue, Ju   | ly 5, 2011         |          |    | debra.worthy@gulfportschools.org      | )- 🏶 -    |
| G                                                                                                    |                                    | Search my calendars Show search in  | What:  |           |                    |          |    |                                       |           |
| Create event Quick add                                                                                                    | oday 💽 💽 July 2011                 |                                     |        | e.g., 7pm | Dinner at Pancho's |          |    | Print Refresh Day Week Month 4 Days A | genda     |
| July 2011                                                                                                    | Sun 28                             | Mon 27                              |        | 2         |                    |          |    | Fri Sat                               | 2         |
| S         M         T         W         T         F         S           26         27         28         29         30         1         2           3         4         5         6         7         8         9           10         11         12         13         14         15         16           17         18         19         20         21         22         23 |                                    |                                     | Create | e event   | Edit event details | <u>»</u> |    |                                       |           |
| 24 25 26 27 28 29 30<br>31 1 2 3 4 5 6                                                                                                    | 3                                  | 4<br>Independence Day               |        |           |                    |          |    | 8                                     | 9         |
| My calendars  debra.worthy@guifports  Tasks Add Settings                                                                                                    | 10                                 | 11                                  |        | 4         | 5                  |          | 6  | 15                                    | 16        |
| Other calendars  Add a coworker's calendar  US Holidays  Add  Settings                                                                                                    |                                    |                                     |        |           |                    |          |    |                                       |           |
|                                                                                                    | 17                                 | 18                                  |        | 1         | 9                  | 20 :     | 21 | 22                                    | 23        |
|                                                                                                    | 24                                 | 25                                  |        | 2         | 6                  | 27       | 28 | 29                                    | 30        |
|                                                                                                    |                                    |                                     |        |           |                    |          |    |                                       |           |
|                                                                                                    | 31                                 | Aug 1                               |        |           |                    | 3        | 4  | 5                                     | 6         |

3. The Edit Window will open. In this window you can assign the event as all day or choose specific times. To choose specific times **uncheck the All Day Box**. You can also add event details and reminders.

|   | Mail Calendar Documents Groups more »                                                                   |                                                                                                    | debra.worthy@gulfportschools.org - 🔹 |
|---|----------------------------------------------------------------------------------------------------|----------------------------------------------------------------------------------------------------|--------------------------------------|
|   | Search my calendars Show search option                                                                  | <u>893</u>                                                                                                    |                                      |
|   | Back to calendar Save Discard                                                                           |                                                                                                    |                                      |
|   | Click to add a title           7/5/2011           10         7/5/2011           ØAll day         Repeat |                                                                                                    |                                      |
|   | Event details Find a time                                                                               |                                                                                                    |                                      |
|   | Where                                                                                                   | Add guests<br>Enter email addresses<br>Add<br>Guests can in modify event<br>I mide others<br>I see guest list |                                      |
|   | Show me as  Available Busy Privacy Privacy Learn more about private vs public events                    |                                                                                                    |                                      |
| I | Back to calendar Save Discard                                                                           |                                                                                                    | •                                    |

4. You can also add guests for this event by adding their email address in the Add Guests box. When finished click on the SAVE button. If you have added guests, clicking the save button will not only save the event, it will also display a "send Invitation" box asking if you want to send an invitation to the guests that you previously entered. Select Send to send an e-mail invite to your guests. Your guest will have an opportunity to reply to the invitation. Their reply will be sent to you.

| Where       |                                            | Add guests                        |
|-------------|--------------------------------------------|-----------------------------------|
| Calendar    | debra.worthy@gulfportschools.org -         | Enter email addresses             |
| Description |                                            | Add                               |
| Attachment  | Add attachment                             | Guests can 🔲 modify event         |
| Reminders   | Email  TO minutes  X Pop-up  TO minutes  X | Invite others<br>I see guest list |
|             | Add a reminder                             |                                   |

5. Another way to share the calendar with others is to click on the down arrow by your calendar name on the left. Choose Share this Calendar.

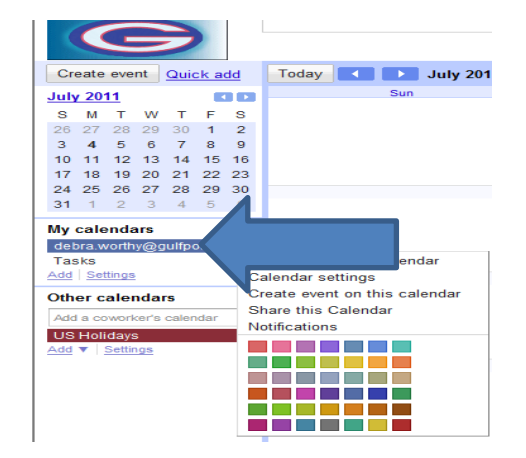

6. This window will open so you can make this calendar public or you can share your calendar with specific people.

| debra.worthy@gulfportschools.org Details                                                         |                                 |        |  |
|--------------------------------------------------------------------------------------------------|---------------------------------|--------|--|
| Calendar Details Share this Calendar Notifications                                               |                                 |        |  |
| «Back to calendar Save Cancel                                                                    |                                 |        |  |
| Share this calendar with other                                                                   |                                 |        |  |
| Make this calendar public See all event details                                                  | v                               |        |  |
| Share this calendar with everyone organization we comport control District See all event details | <b>*</b>                        |        |  |
| Share with specific people                                                                       |                                 |        |  |
| Person                                                                                           | Permission Settings             | Remove |  |
| Enter email address                                                                              | See all event details           |        |  |
| "debra worthy" <debra.worthy@gulfportschools.org></debra.worthy@gulfportschools.org>             | Make changes AND manage sharing |        |  |
| "tracy daniel" <tracy.daniel@gulfportschools.org></tracy.daniel@gulfportschools.org>             | See all event details           | Ť      |  |
| "hope redmond" <hope.redmond@gulfportschools.org></hope.redmond@gulfportschools.org>             | See all event details           | Û      |  |
| « Back to calendar Save Cancel                                                                   |                                 |        |  |

7. You can view your calendar several ways: Day, Week, Month, 4 Days or my agenda. You can also print your calendar.

| endar Print Preview                                                                                                 |                                  |    | _            |                             |                     |
|----------------------------------------------------------------------------------------------------|----------------------------------|----|--------------|-----------------------------|---------------------|
| debra wortych gulfportschools, org., US Holiday s<br>Sen St. Ren St. Tex St. Val. The IN<br>St. St. St. St. III III | Jul 2011 (Central Time)<br>Ni 54 |    |              | ▼ 🗟 ▼ 🖃 👼 ▼ Page ▼ Safe     | ty • Tools • @ • ** |
| L K K L                                                                                                    |                                  |    | Z            | debra.wortny@guirports      |                     |
| 11 11 12 11 11                                                                                                    | n n                              |    | @ <u>Pr</u>  | nt Refresh Day Week Month 4 | Days                |
| 20 U U 30 30 30 30                                                                                                  | es Sz Wed                        | 29 | <b>hu</b> 30 | Fri Jul 1                   | Sat                 |
|                                                                                                    |                                  | 6  | 7            | 8                           | 9                   |
| Size: Normal 🗸                                                                                                    |                                  | 13 | 14           | 15                          | 16                  |
| tation: Auto                                                                                                    |                                  |    |              |                             |                     |
| & White:                                                                                                    |                                  | 20 | 21           | 22                          | 23                  |
| Pr                                                                                                    | nt Save As Cancel                |    |              |                             |                     |